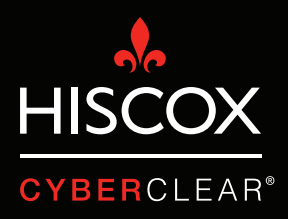

# TWEESTAPS-VERIFICATIE

- <del>,</del> Q Click here to enable desktop no s for Gmail. Learn more Hide □- C More -8 G 2 COMPOSE Primary Social Promotions Search Maps • M Play YouTube Gmail 31 G+ Calendar Google+ ٠ GX Photos Translat More
- 1. Klik op het 3x3 blokjes icoon, en klik op 'my account' / 'mijn account'.

2. Hier zie je dat '2-step verification' / 'verificatie in 2 stappen' is uitgeschakeld. Klik op het pijltje om het in te schakelen.

| Google Account                             | Sign-in & security                                                                                                    |                                                                                                    |            |  |  |  |  |
|--------------------------------------------|----------------------------------------------------------------------------------------------------|----------------------------------------------------------------------------------------------------|------------|--|--|--|--|
| Welcome                                    | Signing in to Google                                                                                                    |                                                                                                    |            |  |  |  |  |
| Sign-in & security                         | Control your password and account access, along                                                                                                    |                                                                                                    |            |  |  |  |  |
| Signing in to Google                       | with backup options if you get locked out of your                                                                                                    | Tired of typing passwords? Try using your phone to sign in.                                                                                | <b></b>    |  |  |  |  |
| Device activity & security<br>events       | account.                                                                                                    | Get started >                                                                                                    |            |  |  |  |  |
| Apps with account access                   | Make sure you choose a strong password                                                                                                    | -                                                                                                    |            |  |  |  |  |
| Personal info & privacy                    | A strong password contains a mix of numbers, letters,<br>and symbols. It is hard to guess, does not resemble a real<br>word, and is only used for this account. | Password & sign-in method                                                                                                    |            |  |  |  |  |
| Your personal info                         |                                                                                                    | No                                                                                                    |            |  |  |  |  |
| Contacts                                   |                                                                                                    | protection with 2-Step Verification, which sends a single-use code to yo                                                                   | ur         |  |  |  |  |
| Manage your Google activity                |                                                                                                    | phone for you to enter when you sign in. So even if somebody manages to steal<br>your password, it is not enough to get into your account. |            |  |  |  |  |
| Ad Settings                                |                                                                                                    |                                                                                                    |            |  |  |  |  |
| Control your content                       |                                                                                                    | Note: To change these settings, you will need to confirm your password.                                                                    |            |  |  |  |  |
| Account preferences                        |                                                                                                    | Password Last changed: August 29, 2017                                                                                                    | >          |  |  |  |  |
| Payments                                   |                                                                                                    |                                                                                                    |            |  |  |  |  |
| Purchases, subscriptions &<br>reservations |                                                                                                    | 2-Step Verification Off                                                                                                    | $\bigcirc$ |  |  |  |  |
| Language & Input Tools                     |                                                                                                    |                                                                                                    |            |  |  |  |  |
| Accessibility                              |                                                                                                    |                                                                                                    |            |  |  |  |  |
| Your Google Drive storage                  |                                                                                                    | A                                                                                                    |            |  |  |  |  |
| Delete your account or<br>services         |                                                                                                    | Account recovery options If you forget your password or cannot access your account, we will use information to belo you get back in        | this       |  |  |  |  |
| About Google                               |                                                                                                    | mormation to help you get back iff.                                                                                                    |            |  |  |  |  |

3. Klik op 'get started' / 'aan de slag', je komt dan op een scherm waar je kunt kiezen hoe je tweestapsverificatie wilt instellen. Je kunt kiezen uit het ontvangen van een code via sms of een 'Google prompt' rechtstreeks op je telefoon. Volg gewoon de stappen en je bent klaar.

|                             |                                                                                                    | <br>0 |   |
|-----------------------------|----------------------------------------------------------------------------------------------------|-------|---|
| ÷                           | 2-Step Verification                                                                                                    |       | ? |
|                             |                                                                                                    |       |   |
|                             | Protect your account with 2-Step Verification                                                                                                    |       |   |
|                             | Learn more                                                                                                    |       |   |
|                             | Add an extra layer of security<br>Enter your password and a unique verification code that's<br>sent to your phone.                                                                                                    |       |   |
|                             | Keep the bad guys out           Even if someone else gets your password, it won't be enough to sign in to your account.                                                                                                    |       |   |
|                             | GET STARTED                                                                                                    |       |   |
| Google Terms & Privacy Help |                                                                                                    |       |   |
| [                           |                                                                                                    |       |   |
| Google                      |                                                                                                    | <br>0 |   |
| ÷                           | 2-Step Verification                                                                                                    |       | ? |
|                             |                                                                                                    |       |   |
|                             |                                                                                                    |       |   |
|                             | Let's set up your phone                                                                                                    |       |   |
|                             | Let's set up your phone<br>What phone number do you want to use?                                                                                                    |       |   |
|                             | Let's set up your phone<br>What phone number do you want to use?                                                                                                    |       |   |
|                             | Let's set up your phone<br>What phone number do you want to use?                                                                                                    |       |   |
|                             | Let's set up your phone<br>What phone number do you want to use?                                                                                                    |       |   |
|                             | Let's set up your phone   What phone number do you want to use?   Image: Image: I |       |   |
|                             | Let's set up your phone<br>What phone number do you want to use?                                                                                                    |       |   |

1. Log in op je Office 365-account. Klik op het pictogram in de vorm van een diamant.

|    | Outlook              | ✓ Search                         | S 🗇 🌣 🖓 🖞 |
|----|----------------------|----------------------------------|-----------|
| =  | + New message        |                                  | uu 💽      |
|    | $\vee$ Favourites    | Focused Other Filter >           |           |
|    | 🚨 Inbox              |                                  |           |
|    | Ø Drafts             |                                  |           |
|    | 🗇 Archive            |                                  |           |
|    | Add favourite        |                                  |           |
|    | $\lor$ Folders       |                                  |           |
|    | 🖓 Inbox              |                                  |           |
|    | 🛇 Junk Email         |                                  |           |
|    | Ø Drafts             |                                  |           |
|    | ▷ Sent Items         |                                  |           |
|    | Deleted Items        | Manu En anna d'internation       |           |
|    | □ Archive            | Your Focused inbox is<br>cleared |           |
|    | Conversation History |                                  |           |
| 1  | New folder           |                                  |           |
|    |                      |                                  |           |
| RR |                      |                                  |           |
| 2  |                      |                                  |           |
|    |                      |                                  |           |

2. Dit brengt u naar de 'premium' pagina. Klik op 'manage' / 'beheren' naast de sectie 'advanced security' / 'geavanceerde beveiliging'.

|     | Out   | tlook                                                                                                    | ✓ Search                                                                        |                                                                                                    | 9 | <br>ŝ          | Ç <b>4</b> | ?        |
|-----|-------|----------------------------------------------------------------------------------------------------|---------------------------------------------------------------------------------|----------------------------------------------------------------------------------------------------|---|----------------|------------|----------|
| =   | + ~ @ | Settings<br>bearch settings<br>content of the settings<br>content of the | Language and time<br>Appearance<br>Notifications<br>Categories<br>Configuration | Premium<br>Storage<br>Your premium inbox includes 50.00 GB of storage. You're currently using 0.00 of 50.00 GB.                                                              |   |                | ×          | ook beta |
|     | > 0 0 | < View quick settings                                                                                                    | Premium<br>Mobile devices<br>Export                                             | Subscription Manage your Premium subscription. Advanced security As part of your Office 365 subscription, Outlook.com provides additional protection against identity theft. |   | Manag<br>Manag | e          |          |
|     | a i   |                                                                                                    |                                                                                 | Learn more Using two-step verification helps keep your account secure.                                                                                                    |   |                |            |          |
| 2 % |       |                                                                                                    |                                                                                 |                                                                                                    |   |                |            |          |
|     |       |                                                                                                    |                                                                                 |                                                                                                    |   |                |            |          |

3. Klik op 'set up two-step verification' / 'tweestapsverificatie instellen'.

| Microsoft Sto                                                                       | ore 🗸 🛛 Products 🗸                                                    | Support                                                |                                   | Search Microso                  | oft.com 🔎             | <b>8</b> #                  |
|-------------------------------------------------------------------------------------|-----------------------------------------------------------------------|--------------------------------------------------------|-----------------------------------|---------------------------------|-----------------------|-----------------------------|
| Account Your                                                                        | info Privacy                                                          | Security Rewards                                       | Payment & billing $ \sim$         | Services & subscriptions        | Devices F             | amily                       |
| Additional s                                                                        | ecurity optic                                                         | ins                                                    |                                   |                                 |                       |                             |
| Manage how you sig                                                                  | gn-in to Microsoft                                                    |                                                        |                                   |                                 |                       |                             |
| Make sure the list of phor<br>Manage sign-in options                                | ne numbers or email you u:                                            | e to sign in to your account is u                      | ıp to date. Turn off sign-in pref | erences for any phone number of | or email you don't us | e often.                    |
| Two-step verification                                                               | n                                                                     |                                                        |                                   |                                 |                       |                             |
| Two-step verification is an Set up two-step verification                            | n advanced security featur                                            | e that makes it harder for somec                       | one to break in to your account   | with just a stolen password. Le | earn more about whe   | ther this is right for you. |
| Identity verification a                                                             | apps                                                                  |                                                        |                                   |                                 |                       |                             |
| A smartphone app is the<br>Before you can set up an<br>Set up identity verification | fastest way to verify your i<br>identity verification app, y<br>n app | dentity. Learn more.<br>ou need to add another phone n | umber or alternate email addre    | ess, or verify an existing one. |                       |                             |
| Recovery code                                                                       |                                                                       |                                                        |                                   |                                 |                       |                             |
| You can use your recover                                                            | ry code if you lose access t                                          | o your security info. You need to                      | print out your recovery code      | and keep it in a safe place.    |                       |                             |
| You can use your recover<br>Set up recovery code                                    | ry code if you lose access t                                          | o your security info. You need to                      | print out your recovery code      | and keep it in a safe place.    |                       |                             |

#### 4. Klik op 'next' / 'volgende'.

| Microsoft                                  | Store 🗸            | Products 🗸         | Support           |                    |                                 |                   | Search Microsoft.co    | om ,O           | Å            |               | 8   |
|--------------------------------------------|--------------------|--------------------|-------------------|--------------------|---------------------------------|-------------------|------------------------|-----------------|--------------|---------------|-----|
| Account                                    | Your info          | Privacy            | Security          | Rewards            | Payment & billing 🗸             | Services & sul    | bscriptions D          | evices          | Family       |               |     |
| Set up tv                                  | vo-step            | verificat          | tion              |                    |                                 |                   |                        |                 |              |               |     |
| Two-step verification<br>code only to you. | on adds an extra l | layer of protectio | n to your accoun  | t. After you've tu | urned it on, we'll ask you to e | nter an addition  | al security code whe   | en you sign in. | We'll provid | le this secur | ity |
| In the following ste                       | ps, we'll help you | 1:                 |                   |                    |                                 |                   |                        |                 |              |               |     |
| 1. Make sure yo                            | ou have up-to-dat  | te security info w | here you can rece | eive security cod  | des.                            |                   |                        |                 |              |               |     |
| 2. Set up an au                            | thenticator app if | you have a smar    | tphone. (With an  | authenticator ap   | op, you can get security code   | es even if your p | phone isn't connecte   | d to a cellular | network.)    |               |     |
| 3. Print or write                          | down your recov    | very code.         |                   |                    |                                 |                   |                        |                 |              |               |     |
| 4. Create app p                            | asswords for app   | os and devices (s  | uch as Xbox 360,  | Windows Phon       | e 8 (or earlier), or mail apps  | on your other de  | evices) that don't sup | port two-step   | verification | codes.        |     |
| Next                                       | Cancel             |                    |                   |                    |                                 |                   |                        |                 |              |               |     |
|                                            |                    |                    |                   |                    |                                 |                   |                        |                 |              |               |     |
|                                            |                    |                    |                   |                    |                                 |                   |                        |                 |              |               |     |
|                                            |                    |                    |                   |                    |                                 |                   |                        |                 |              |               |     |
| English (United Stat                       | es)                |                    |                   |                    |                                 |                   | Privacy & cookies      | Terms of use    | Contact us   | © Microsoft 2 | 018 |
|                                            |                    |                    |                   |                    |                                 |                   |                        |                 |              |               |     |
|                                            |                    |                    |                   |                    |                                 |                   |                        |                 |              |               |     |
|                                            |                    |                    |                   |                    |                                 |                   |                        |                 |              |               |     |
|                                            |                    |                    |                   |                    |                                 |                   |                        |                 |              |               |     |
|                                            |                    |                    |                   |                    |                                 |                   |                        |                 |              |               |     |

5. Kies hoe u verificatiecodes wilt ontvangen en volg de stappen om de installatie te voltooien.

| Microsoft                                        | Store 🖉           | Products $\label{eq:products}$ | Support           |                   |                                   |                | Search Microsoft.co | om ,O        | Ä          | 8                |
|--------------------------------------------------|-------------------|--------------------------------|-------------------|-------------------|-----------------------------------|----------------|---------------------|--------------|------------|------------------|
| Account                                          | Your info         | Privacy                        | Security          | Rewards           | Payment & billing 🗸               | Services & sub | scriptions D        | evices       | Family     |                  |
| How else                                         | e can we          | e verify                       | your ide          | entity?           |                                   |                |                     |              |            |                  |
| To finish setting up<br>Verify my identity       | o, we need one mo | ore way to mak                 | e sure you're you | . How would you I | like to receive a verification of | code?          |                     |              |            |                  |
| An app<br>A phone number<br>An alternate ema     | r<br>ail address  |                                |                   |                   |                                   |                |                     |              |            |                  |
| <ul> <li>Windows Pho</li> <li>Android</li> </ul> | one               |                                |                   |                   |                                   |                |                     |              |            |                  |
| iPhone, iPad                                     | or iPod touch     |                                |                   |                   |                                   |                |                     |              |            |                  |
| Other                                            |                   |                                |                   |                   |                                   |                |                     |              |            |                  |
|                                                  |                   |                                |                   |                   |                                   |                |                     |              |            |                  |
|                                                  | Cancel            |                                |                   | Next              |                                   |                |                     |              |            |                  |
|                                                  |                   |                                |                   |                   |                                   |                |                     |              |            |                  |
| English (United Stat                             | es)               |                                |                   |                   |                                   |                | Privacy & cookies   | Terms of use | Contact us | © Microsoft 2018 |
|                                                  |                   |                                |                   |                   |                                   |                |                     |              |            |                  |

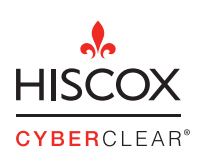

Hiscox Nederland Arent Janszoon Ernststraat 595B Postbus 87033 1080 JA Amsterdam

T 00 31 (0)20 517 0700 E hiscox.underwriting@hiscox.nl www.hiscox.nl